# Süleyman Demirel Üniversitesi

Bilgi İşlem Daire Başkanlığı

Yazılım Test Birimi

#### Kullanım kılavuzu

İK - Özel Öğrenci Başvuru İlanı – Kullanım Kılavuzu

Bu kullanım kılavuzu, "**ikbasvuru.sdu.edu.tr**" adresi üzerinden "Özel Öğrenci Başvuru" adımlarını açıklamaktadır. Aşağıdaki adımları adım adım takip ederek **Özel Öğrenci Başvuru** işlemlerini gerçekleştirebilirsiniz.

### ÖNEMLİ Bilgilendirme - NOT:

- "ikbasvuru.sdu.edu.tr" sitesi üzerinden Özel Öğrenci başvurusu yapacak öğrenciler <u>E-DEVLET ile giriş yapması gerekmektedir</u>.
- E-devlet ile giriş yapmanızın ardından, sistem sizden e-posta ve telefon doğrulaması isteyecektir. E-posta ve Telefon doğrulama işlemini gerçekleştirmeden başvuru işlemlerini GERÇEKLEŞTİREMEZSİNİZ.

\*Ekran görüntülerinde "SİYAH İŞARETLİ" alanlar, Kişisel Verilerin Korunması Kanunu gereğince maskelenlenmektedir.

\* Ekran görüntülerinde "KIRMIZI İŞARETLİ" alanlar, değişiklik yapılması gereken "GÜNCELLEME YAPILABİLECEK ALANLARI VURGULAMAKTADIR".

- 1. "ikbasvuru.sdu.edu.tr" Adresine Giriş Yapın:
- Tarayıcınızdan "ikbasvuru.sdu.edu.tr" adresine gidin.

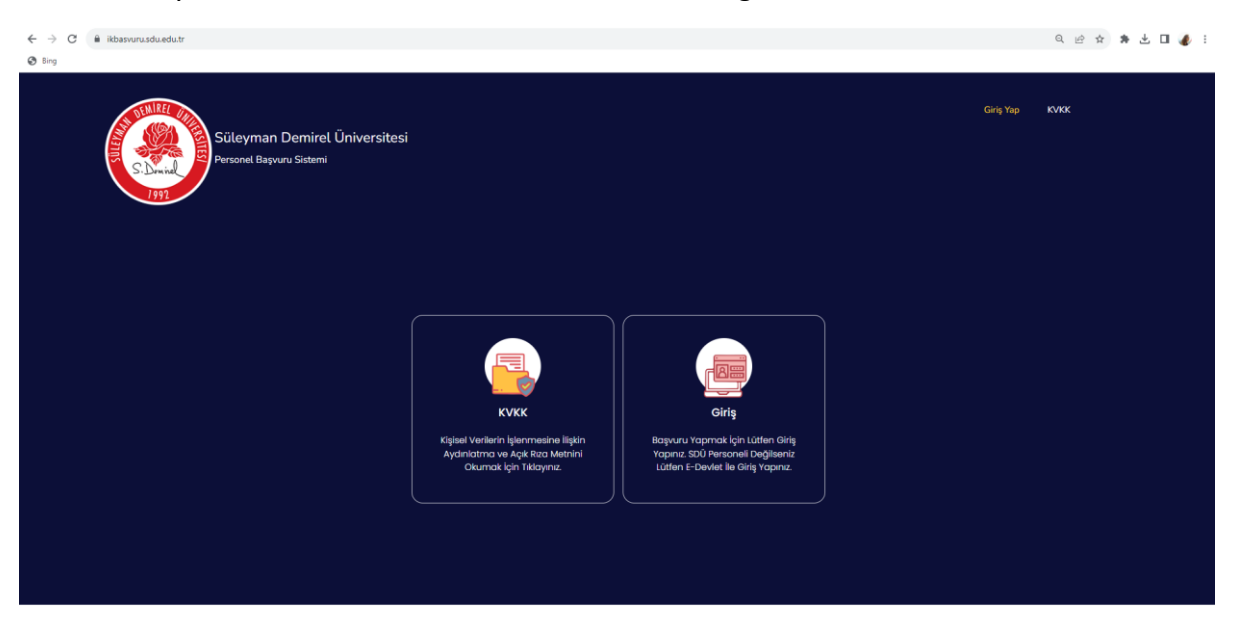

## 2. E-Devlet ile Giriş Yapın:

 Açılan sayfanın altında bulunan "Harici Giriş" kısmında "<u>E-Devlet ile Giriş Yap</u>" butonuna tıklayınız.

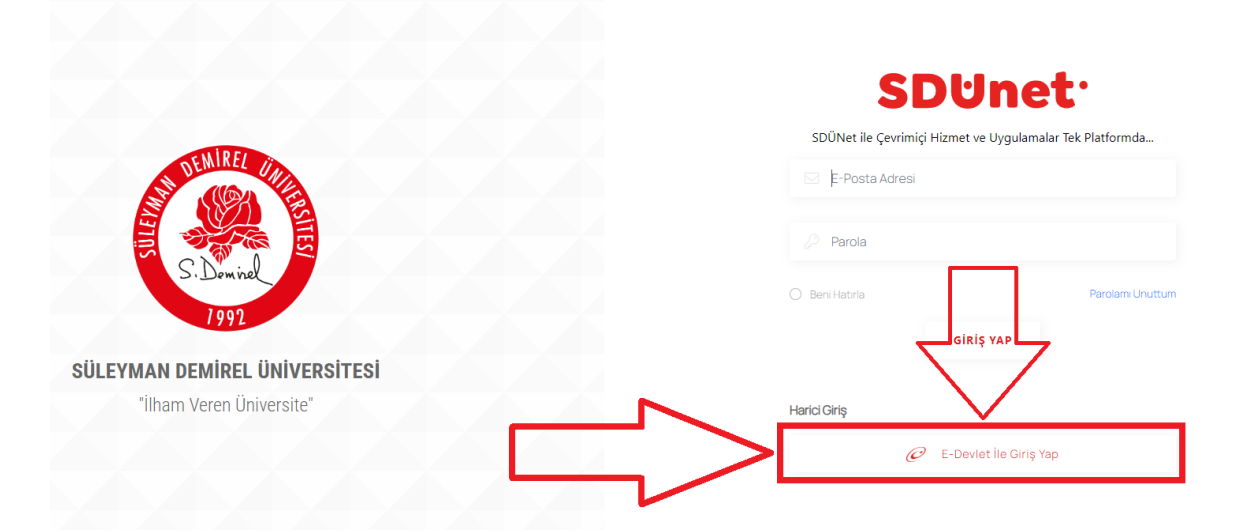

### 2.1 E-Devlet Bilgilerinizi Girin ve "Giriş Yap" Butonuna Tıklayınız.

• E-devlet ile giriş için istenilen bilgileri girin ve "Giriş Yap" butonuna tıklayınız.

| e-Devlet Kapısı<br>kimlik doğrulama sistemi |                                            |                                                              | SÜLEYMAN DEMİ<br>ÜNİVERSİTESİ<br>Süleyman Demirel Üniversit<br>https://sts4.sdu.edu.tr/signin- |                     |  |
|---------------------------------------------|--------------------------------------------|--------------------------------------------------------------|------------------------------------------------------------------------------------------------|---------------------|--|
| e-Devlet Şifresi                            | Mobil İmza                                 | Elektronik İmza                                              | T.C. Kimlik Kartı                                                                              | İnternet Bankacılığ |  |
| T.C. Kimlik Numara<br>kaldığınız yerden d   | anızı ve e-Devlet ş<br>levam edebilirsiniz | Şifrenizi kullanarak kiml<br>z. <b>e-Devlet Şifresi Ne</b> d | iğiniz doğrulandıktan so<br>ir, Nasıl Alınır?                                                  | nra işleminize      |  |
|                                             |                                            |                                                              |                                                                                                |                     |  |
| * e-Devlet Ş                                | ifresi                                     |                                                              |                                                                                                | <b></b>             |  |
| * e-Devlet Ş                                | ifresi<br>* e-Di<br>telefo                 | evlet <b>şifrenizi unutmanız</b><br>ınunuzdan yenileme işler | <b>durumunda</b> doğruladığın<br>ni yapabilirsiniz.                                            | IZ CEP              |  |
| * e-Devlet Ş                                | ifresi<br>* e-Di<br>telefo                 | evlet <b>şifrenizi unutmanız</b><br>nunuzdan yenileme işler  | <b>durumunda</b> doğruladığın<br>ni yapabilirsiniz.<br>Ş <mark>if</mark> ı                     | IZ CEP              |  |
| * e-Devlet Ş                                | ifresi<br>* e-Du<br>telefo<br>iptal        | evlet <b>şifrenizi unutmanız</b><br>munuzdan yenileme işler  | <b>durumunda</b> doğruladığın<br>ni yapabilirsiniz.<br><u>Şifi</u><br>Giriş Yap                | IIZ CEP             |  |

#### 3. Bilgileri Doğru Şekilde Doldurun ve E-Posta- Telefon Doğrulamasını Gerçekleştirin:

- Açılan ekranda sizden sırasıyla:
  - Profil Resmi -
  - CV -•
  - E-Posta Adresiniz -
  - İletişim Numaranız -
  - İsminiz
  - Soyisminiz •

- (JPG/PNG)
- (PDF)
- (Doğrulama YAPINIZ!)
- (Başında sıfır olmadan Cep No)
- (E-devlette geçen şekliyle TAM İSMİNİZ)
- (E-devlette geçen şekliyle SOYİSMİNİZ)

NOT: Lütfen girdiğiniz bilgilerin doğruluğundan emin olunuz.

ÖNEMLİ NOT: Sistem sizden girmiş olduğunuz e-posta ve telefonu doğrulamanızı isteyecektir. Lütfen girmiş olduğunuz e-posta adresine giriş yapın ve Süleyman Demirel Üniversitesi tarafından gönderilen mail doğrulama işlemini gerçekleştiriniz.

- --

• İkbasvuru.sdu.edu.tr özel öğrenci başvuru açılış ekranı ve istenilen bilgiler AŞAĞIDAKİ GİBİ GÖRÜNECEKTİR.

| rofil Resmi:                                                    | Dosya Seç Dosya seçilmedi                              |
|-----------------------------------------------------------------|--------------------------------------------------------|
| v:                                                              | Dosya Seç Dosya seçilmedi                              |
|                                                                 |                                                        |
| Profil resmi png/jpg -                                          | CV pdf formatında olmalıdır.                           |
| Profil resmi png/jpg -<br>e-posta-adresiniz@gn                  | CV pdf formatında olmalıdır.<br>nail-hotmail-yahoo.com |
| Profil resmi png/jpg -<br>e-posta-adresiniz@gn<br>555-666-77-88 | CV pdf formatında olmalıdır.<br>nail-hotmail-yahoo.com |

• ikbasvuru.sdu.edu.tr giriş ekranı, istenilen bilgiler doldurulmuş hali aşağıdaki gibi görünecektir.

| Profil Resmi:         | Dosya Seç Dosya seçilmedi      |                 |
|-----------------------|--------------------------------|-----------------|
| Cv:                   | Dosya Seç Dosya seçilmedi      | Belge Görüntüle |
| Profil roomi ong (ing | - CV odf formatında olmalıdır. |                 |
| Profil resmi prig/jpg |                                |                 |
| y som resmi prig/jpg  |                                |                 |
|                       |                                |                 |
|                       |                                |                 |

**NOT:** E-posta doğrulama işlemini gerçekleştirmeyi unutmayınız.

- E-posta doğrulama işlemi sonrası "kırmızı ok" ile işaretlenmiş alanda resimde gösterilen şekilde "**DOĞRULANDI**" yazdığından emin olunuz.
- E-posta ve Telefon doğrulama işlemlerini gerçekleştirmeden, başvuru işlemlerini gerçekleştiremezsiniz.

- 4. Sol menüde yer alan "İşlemler" Sekmesini Seçin:
- Başvuru ekranına erişmek için sol menüde bulunan "İşlemler" sekmesine tıklayınız.
- Özel öğrenci başvuruları için aşağı resimde sadece "Kırmızı Alan" ile gösterilen kısımların doldurulması gerekmektedir.
- Lütfen sıra ile "Kimlik Bilgilerim, Eğitim Bilgilerim, İletişim Bilgilerim ve Diğer Bilgilerim" kısımlarında istenilen bilgileri doğru şekilde doldurunuz.

NOT: Özel öğrenci başvurularında sadece "Kimlik Bilgilerim, Eğitim Bilgilerim, İletişim Bilgilerim ve Diğer Bilgilerim" kısımları doldurulması gerekmektedir.

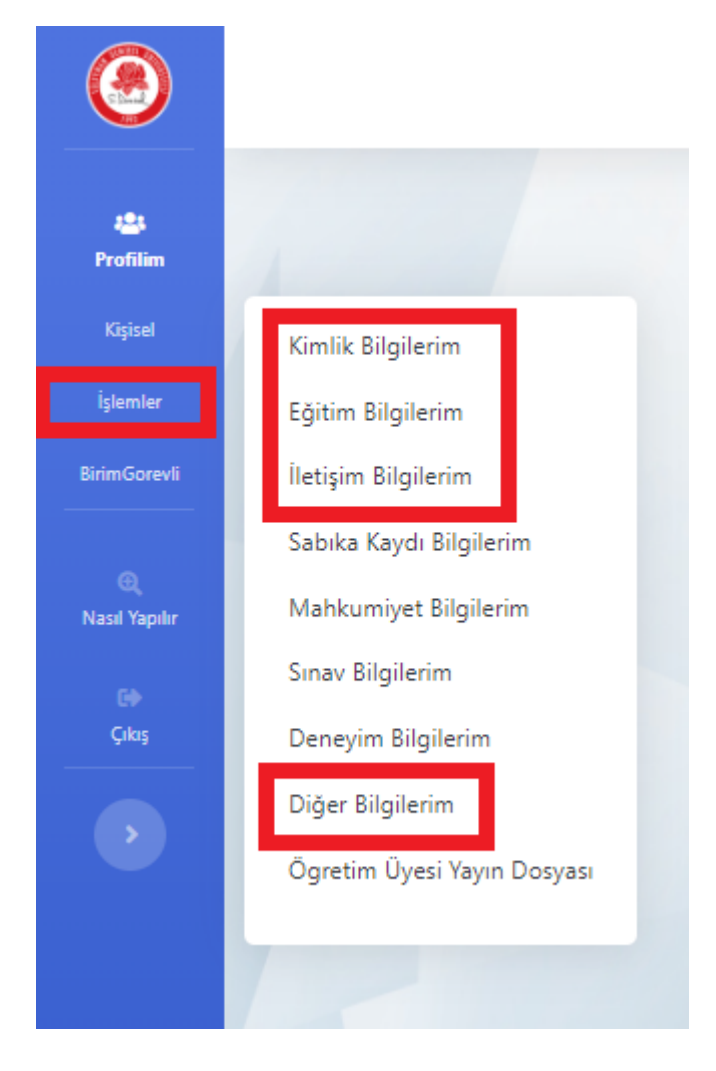

# ÖNEMLİ NOT:

- Özel Öğrenci Dilekçesi, Özel Öğrenci Alımı Duyurusu ile birlikte yayınlanmaktadır. https://oidb.sdu.edu.tr/tr/duyurular
- Diğer Bilgilerim kısmında "Özel Öğrenci Dilekçe"sini <u>MUTLAKA</u> doldurmanız gerekmektedir.

- 5. İstenilen kısımlardaki bilgileri doldurduktan sonra sol taraftaki menüde bulunan
  "İşlemler > Başvuru Sürecindekiler" sekmesinden ilgili ilana başvurunuzu gerçekleştirebilirsiniz.
  - Başvuru işlemi bittikten sonra sol taraftaki menüde bulunan "İşlemler > Başvurularım" sekmesine tıklayarak başvurunuzu görüntüleyebilirsiniz.

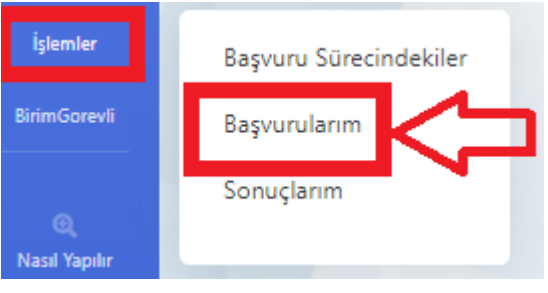

7. Başvuru işlemleri gerçekleştirilmiş bir öğrencinin ekranı aşağıdaki gibi görünecektir.

| 64 | 6754 | 13.09.2023 | 18.09.2023 | Öğretmenlik Uygulaması<br>Dersi İçin Özel Öğrenci<br>Alımı | <b>Q</b><br>Belge<br>Görüntüle |
|----|------|------------|------------|------------------------------------------------------------|--------------------------------|
| 62 | -    | 13.09.2023 | 25.09.2023 | Özel Öğrenci Alım İlanı                                    | <b>Q</b><br>Belge<br>Görüntüle |

ÖNEMLİ NOT: Başvuru işlemleri tamamlanmış bir öğrenci, **"Başvurularım**" kısmına tıkladığında, resimde kırmızı alan ile gösterilen şekilde "<u>Belge Görüntüle</u>" seçeneğini görmeniz gerekmektedir.

Yukarıda belirtilen adımları takip ederek "**ikbasvuru.sdu.edu.tr**" adresi üzerinden **Özel Öğrenci Başvuru** işlemlerini tamamlayabilirsiniz.